LEADING SWISS PRODUCTS

### Thermo printer Changing interface: RS232 to Bluetooth

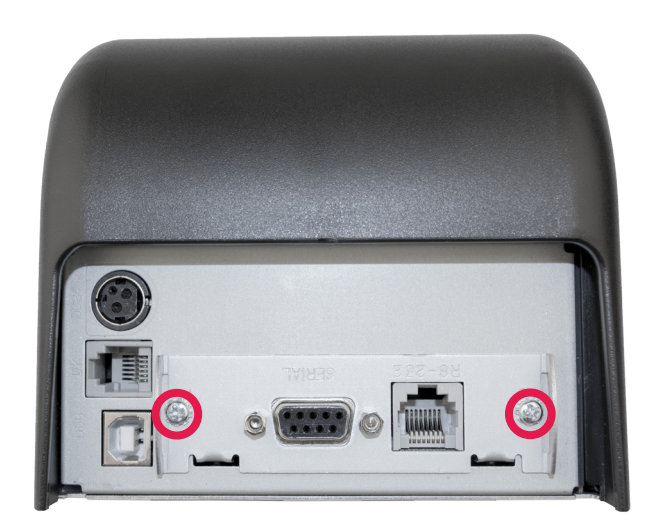

loosen the 2 screws

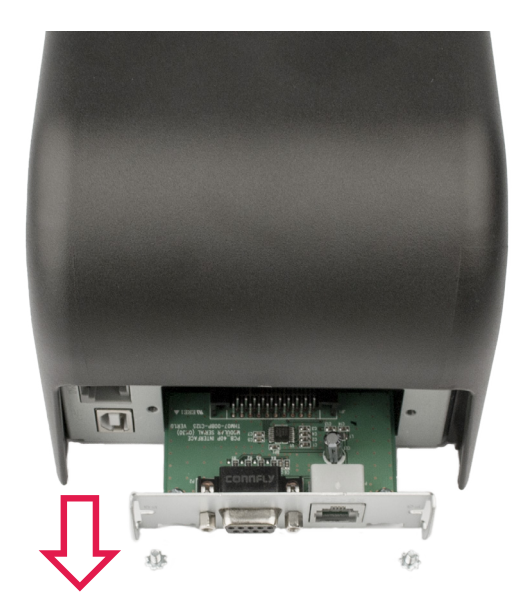

remove the RS232 slot

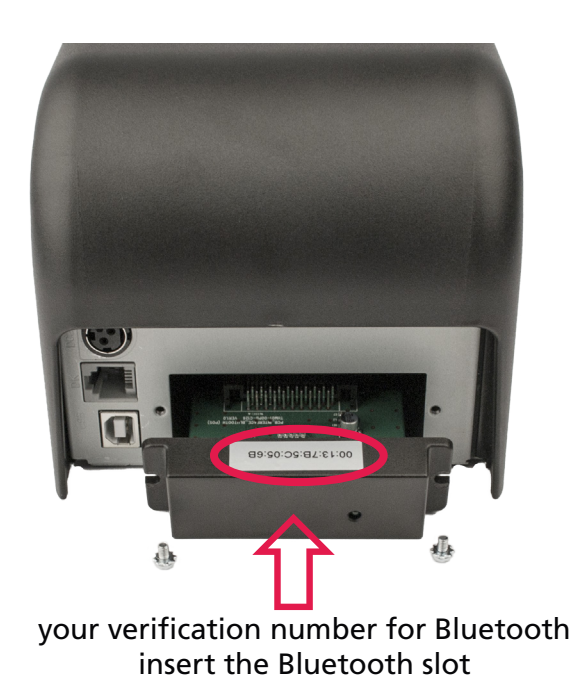

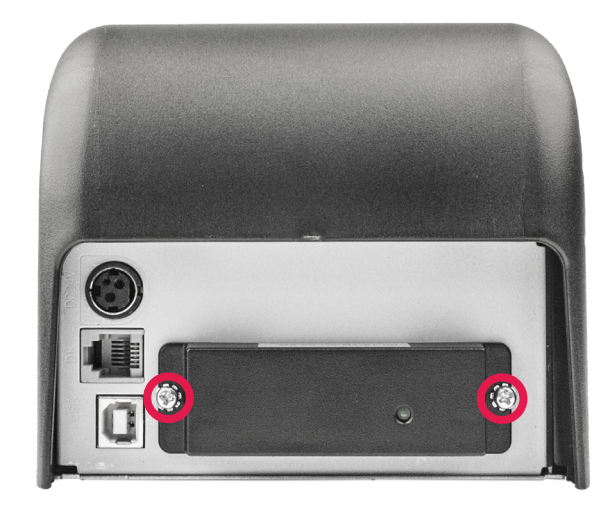

tighten the Bluetooth slot with 2 screws

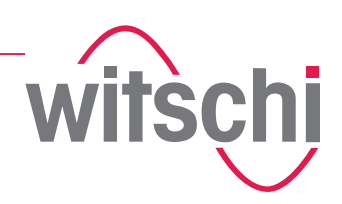

#### **Configuration WATCH EXPERT** First insert the Bluetooth Dongle in the WATCH EXPERT USB port.

| K Measurement | Settings                 | 01/09/2016 09:35 |                       | Keasurem   | ent            | Settings              |                | 01/09/2016 09:34 | K Measurement | Settings               | 01/09/2016 09:34 |
|---------------|--------------------------|------------------|-----------------------|------------|----------------|-----------------------|----------------|------------------|---------------|------------------------|------------------|
| Parameters    |                          |                  |                       | Parameters |                |                       | RS232          |                  | Parameters    | _                      |                  |
| Display       | Connectivity RS232 >     |                  | Bluetooth scan        | Display    | Connectivity   | 5C056B                | Bluetooth, Ado | dress: 5C056B 🗸  | Display       | Connectivity 5C056B    | >                |
| Microphone    | Printer Line 1 "itsc" >  |                  | Please wait (>30 sec) | Microphone | Printer Line : | 1 "Witsc" >           | -              |                  | Microphone    | Printer Line 1 "Witsc" | >                |
| Printer       | Printer Line 2           |                  |                       | Printer    | Printer Line 2 | 2 "Bahnh" <b>&gt;</b> |                | 3                | Printer       | Printer Line 2 "Bahnh" | >                |
| Systen        | Printer Line 3 "3294" 🗲  |                  |                       | System     | Printer Line 3 | 3 "3294" <b>&gt;</b>  |                |                  | System        | Printer Line 3 "3294"  | >                |
|               | Printer Line 4 "Tel +" 🗲 |                  |                       | About      | Printer Line 4 | 4 "Tel+" 🕽            | ~              | ~                | About         | Printer Line 4 "Tel +" | >                |

#### Configuration Chronoscope X1 (G3) with Firmware V1.1.0 or later versions First insert the Bluetooth Dongle in the Chronoscope X1 (G3) USB port.

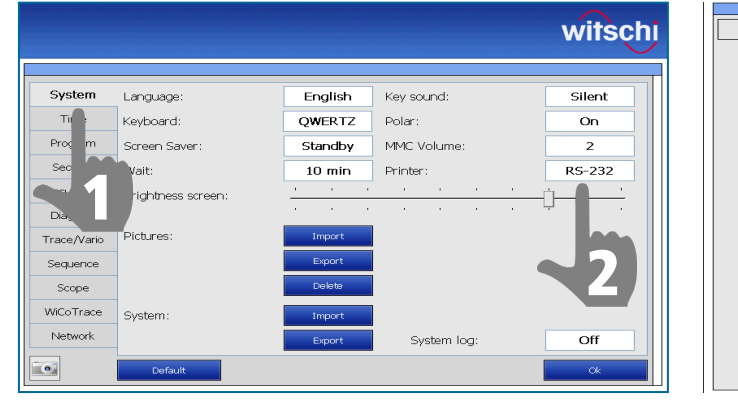

| Bluetooth scan |   |
|----------------|---|
|                |   |
|                |   |
| Please wait    |   |
|                |   |
|                |   |
|                |   |
|                |   |
|                |   |
|                |   |
|                |   |
|                |   |
|                |   |
|                |   |
|                |   |
|                |   |
|                | 1 |

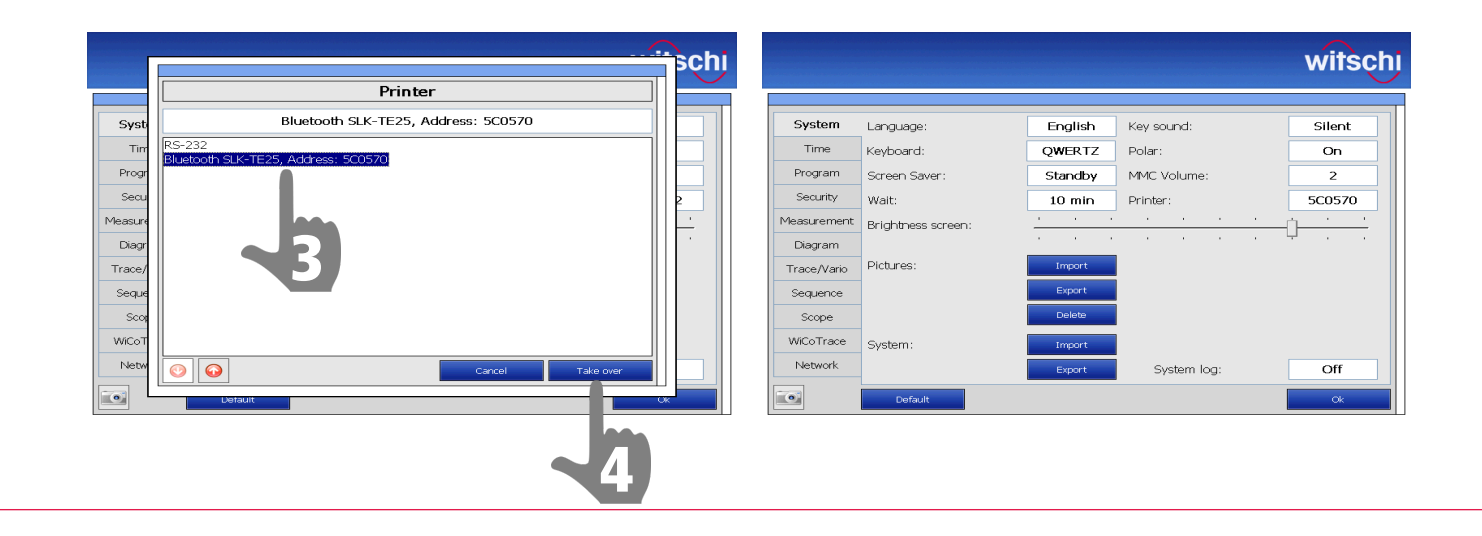

#### Configuration Chronoscope S1 (G2) with Firmware V2.2 or later versions First insert the Bluetooth Dongle in the Chronoscope S1 (G2) USB port.

|                                 |                     | witschi | Bluetooth scan |     |
|---------------------------------|---------------------|---------|----------------|-----|
| System Sprache:                 | Deutsch Lautstärke: | 2       |                | s   |
| Bild: nirm Mauszeiger anzeigen: | Aus Tastatur:       | ABCDEF  | Please wait    |     |
| Tastenton:                      | Klick Linienbreite: | 1       |                |     |
| Prog Drucker:                   | RS-232              |         |                | P   |
| Netzwerk                        | System Log:         | Aus     |                | Mec |
| Varenstellung                   |                     | Ok      |                |     |

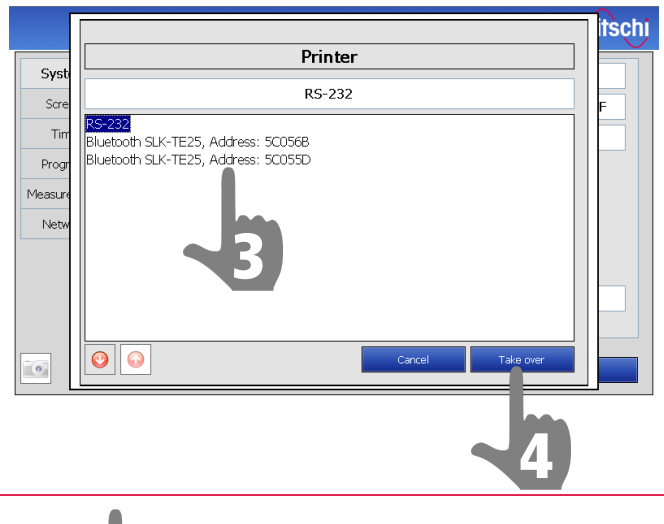

see page 1 / image no. 3

|            |                      |         |               | witschi |
|------------|----------------------|---------|---------------|---------|
| System     | Sprache:             | Deutsch | Lautstärke:   | 2       |
| Bildschirm | Mauszeiger anzeigen: | Aus     | Tastatur:     | ABCDEF  |
| Zeit       | Tastenton:           | Klick   | Linienbreite: | 1       |
| Programm   | Drucker:             | 5C056B  |               |         |
| Messung    |                      |         |               |         |
| Netzwerk   |                      |         |               |         |
|            | Externe Bedienung:   | USB     | System Log:   | Aus     |
| •          | Voreinstellung       |         |               | Ok      |

### select your verification number for Bluetooth

# Connection to Witschi devices with Bluetooth

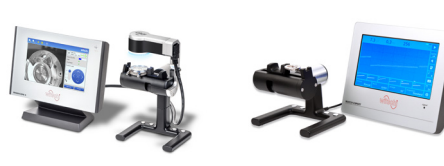

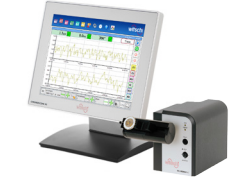

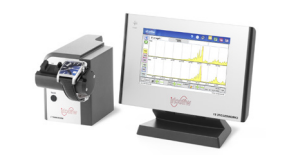

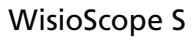

WATCH EXPERT

Chronoscope X1 (G3)

Chronoscope S1 (G2)

## Connection to Witschi devices with RS232

For Witschi devices:

- Analyzer Twin
- Analyzer Q1
- Analyzer Q2
- Newtech Handy II
- Chronoscope S1 (G1)
- Chronoscope S1 (G2)
- Watch Expert III
- Proofmaster S
- Proofmaster M
- Qualimaster

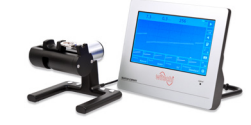

WATCH EXPERT

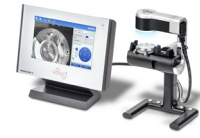

WisioScope S

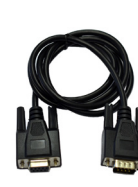

95.13.203

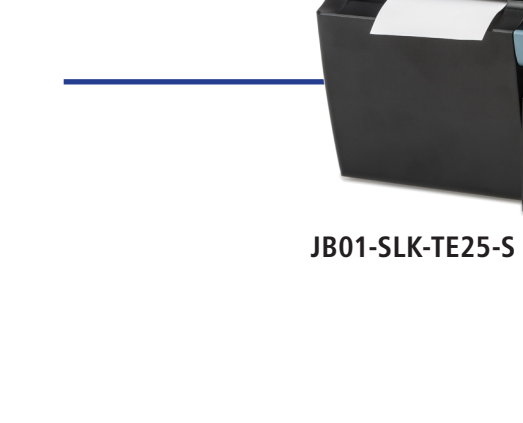

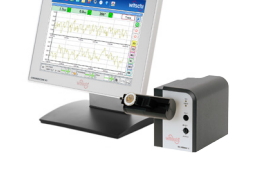

Chronoscope X1 Chronoscope X1 (G2) Chronoscope X1 (G3) GA05-E715251

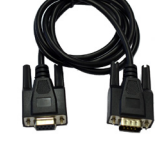

95.13.203